# PCTV Systems w-lantv 50n

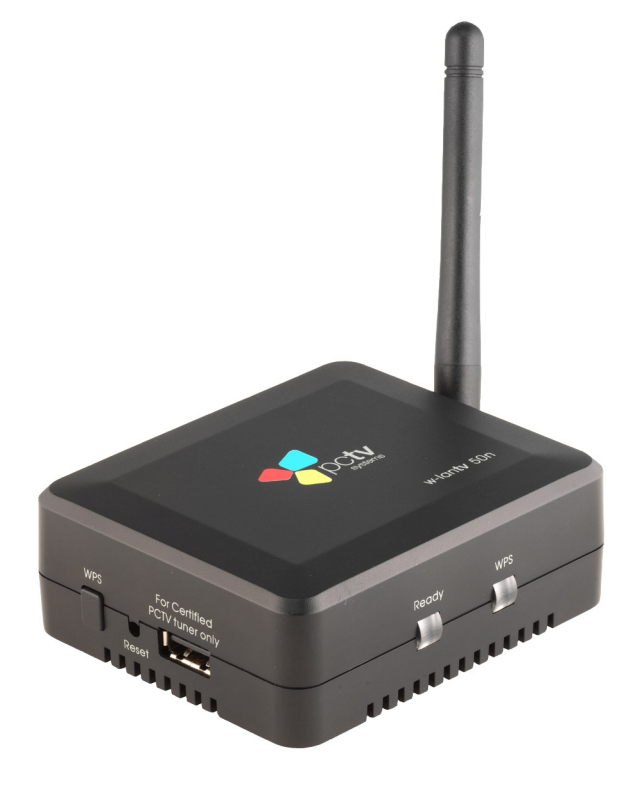

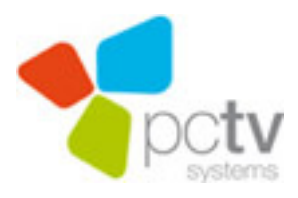

CE

#### PCTV Systems – w-lantv 50n

#### User's Guide

GB/US November 2009

© 2008 - 2009 PCTV Systems S.à r.l.

All rights reserved.

No part of this manual may be reproduced or transferred to other media without explicit written permission from PCTV Systems S.à r.l.

All brand or product names are trademarks or registered trademarks of their respective holders.

PCTV Systems S.à r.l. has written this manual to the best of its knowledge, but does not guarantee that the programs/systems will fulfill the users' intended applications.

No warranty is made as to the specifications of features.

PCTV Systems S.à r.l. retains the right to make alterations to the content of the manual without obligation to inform third parties.

All quotes, sales, supply and manufacturing contracts from

PCTV Systems S.à r.l., including consulting, installation and other contractual services are subject exclusively to the General Sales and Delivery Terms of PCTV Systems S.à r.l.

# **Table of Contents**

| General Information                                | 1 |
|----------------------------------------------------|---|
| Safety Information                                 | 1 |
| Power Cable and Plug                               | 1 |
| Where Not to Install the Device                    | 1 |
| Problems with Other Devices                        | 2 |
| Housing and Internal Components                    | 2 |
| Condensation                                       | 2 |
| Non-Use                                            | 2 |
| Accessories                                        | 2 |
| CE Conformity Statement                            | 3 |
| Disposal and Recycling                             | 3 |
| Overview                                           | 4 |
| Welcome to the w-lantv 50n by PCTV Systems         | 4 |
| The Components                                     | 6 |
| Hardware                                           | 6 |
| Software                                           | 6 |
| The Hardware                                       | 7 |
| The w-lantv Access Point                           | 7 |
| Inputs and Buttons– Front Side                     | 7 |
| Inputs – Rear Side                                 | 8 |
| LEDs                                               | 9 |
| The w-lantv Access Point Power Supply Unit1        | 0 |
| The w-lantv USB Stick (11n Dongle)1                | 1 |
| The Software1                                      | 2 |
| The w-lantv Tool1                                  | 2 |
| Launching the w-lantv Tool1                        | 2 |
| The w-lantv Icons1                                 | 2 |
| The Context Menu1                                  | 3 |
| The web-based Configuration Utility – an Overview1 | 5 |
| The Wireless-Menu1                                 | 6 |
| The System-Menu1                                   | 7 |
| TVCenter1                                          | 8 |

GB

| Setting Up your w-lanty 50n                                              | 9        |
|--------------------------------------------------------------------------|----------|
| 1 Installing the TVC enter Application                                   | <i>,</i> |
| 2. Installing the w lentw 50n (11n Dangle)                               | ן<br>ר   |
| 2. Installing the w-lanty 3011 (1111 Doligie)                            | 2<br>2   |
| 4. Installing the malanter Access Daint                                  | )<br>1   |
| 4. Installing the w-lanty Access Point                                   | +<br>~   |
| 5. Setting up the wireless w-lantv Network                               | )<br>-   |
| 6. Watching I V                                                          | /        |
| Via your home network                                                    | •        |
| 1. Installing the TVCenter Application                                   | )        |
| 2. Installing the w-lanty 50n (11n Dongle)                               | 2        |
| 3. Connecting the Certified PCTV Tuner Hardware                          | 3        |
| 4. Installing the w-lantv Access Point                                   | 4        |
| 5. Setting up an ad-hoc Wireless Network Connection                      | 5        |
| 6. Launch the w-lantv Tool                                               | 5        |
| 7. Changing the w-lantv Access Point Configuration                       | 7        |
| 8. Connecting the w-lantv Access Point to the Router                     | 8        |
| 9. Disabling the WLAN-Function of the w-lantv Access Point (optional) 39 | 9        |
| 10. Setting up the Wireless Network                                      | 9        |
| 11. Watching TV                                                          | 0        |
| How To42                                                                 | 2        |
| Open the Configuration Utility and Login                                 | 2        |
| Via the w-lantv Tool                                                     | 2        |
| Via a HTML browser42                                                     | 2        |
| Change the Language of the Configuration Utility                         | 3        |
| Change the Login Data for the Configuration Utility                      | 4        |
| Secure the w-lantv Network                                               | 5        |
| Use the WPS-Function                                                     | 6        |
| Update the firmware of the w-lantv Access Point                          | 7        |
| Reboot the w-lantv Access Point                                          | 8        |
| Restore to Factory Settings                                              | 9        |
| Tips                                                                     | 0        |
| Checklist for wireless TV                                                | 0        |
| Wireless Network Connection                                              | 1        |
| w-lantv 11n Dongle                                                       | 1        |
| DVB-T Reception                                                          | 1        |
| Glossary                                                                 | 2        |

# **General Information**

# **Safety Information**

Please read and follow these instructions for your own safety, and to ensure that your device functions properly.

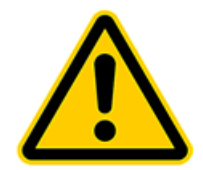

#### **Power Cable and Plug**

Please be sure to follow the following instructions in order to prevent the device from malfunctioning and to prevent electrical shock, fires, and injuries:

- You need to remove the power plug to completely disconnect the power.
- When disconnecting the power to your device, always unplug it by pulling the plug itself and not the cable.
- Don't ever plug in or unplug the power cable with wet hands.
- Keep the power cable away from heaters and radiators.
- Never put heavy objects on the power cable.
- Don't try to repair the power cable yourself or to modify it in any way, shape, or form.
- Regularly clean off the dust, dirt, etc. from the plug.
- If you drop the device or damage it in any fashion, disconnect the power plug.
- If the device produces smoke, strange smells, or noises disconnect the power plug. Contact your dealer immediately.
- During a thunderstorm, do not connect or disconnect the antenna or data transmission lines.

#### Where Not to Install the Device

Do not install the device in any of the following locations:

- In direct sunlight, next to radiators or other heat sources or in vehicles parked in direct sunlight with all the windows rolled up and the doors closed.
- Locations with extremely high temperatures (95°F or greater) or levels of humidity (90% or greater).
- Very dusty or sandy locations.
- Locations where there are vibrations, shaking or slanted surfaces underneath. This could damage the components in the device.
- On flammable surfaces such as cloth-covered tables.

 Keep the device away from flower vases, bathtubs, sinks, etc., and from locations where the device is exposed to precipitation. The device may be severely damaged if any liquid enters it.

#### **Problems with Other Devices**

- Set up the device in a horizontal position and do not place any heavy objects on it.
- Do not place the device on an amplifier or any other device that gives off heat.

#### **Housing and Internal Components**

- Never remove or open any part of the housing and do not try to perform any repairs yourself. Any maintenance or repair work should be done by a qualified repair person.
- Keep fingers and objects away from the inside of the device.
   It is dangerous to touch any of the components inside the device. Doing so may injure you and damage the device.
- Do not place any foreign objects on the device.
- The device should only be cleaned with a soft, dry, anti-static cloth.

#### Condensation

Condensation may develop in the device in the following circumstances:

- Right after a nearby heater or radiator has been turned on.
- In a very humid or steam-filled room.
- If the device has been moved from a cold location to a warm one.

Condensation in the device may cause it to malfunction. In this case, turn off the device and wait around 1 hour until the condensation has evaporated. Then you can use it again.

#### Non-Use

• If you are not planning on using the device for a long period of time, you should unplug it from the power socket.

#### Accessories

 Use only the accessories included with or recommended for the device in order to minimize the risk of fire, electrical shock or interference. • CAUTION: the w-lantv Access Point may be used only with the mains adaptor supplied.

## **CE Conformity Statement**

PCTV Systems S.à r.l. hereby declares that this TV reception equipment complies with the fundamental requirements and other relevant terms and conditions of EC directive number 2004/108/EEC.

The CE declaration of conformity and identical construction for this product can be downloaded from <u>http://www.pctvsystems.com/compliance</u>.

Possible changes or additions which could no longer be included in this user guide are described in the readme file or on the PCTV Systems Internet site at <a href="http://www.pctvsystems.com/support">http://www.pctvsystems.com/support</a>.

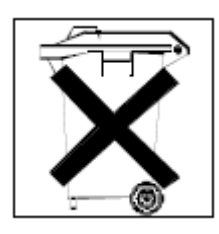

# **Disposal and Recycling**

Do not dispose of electric components in the garbage. Either return defective or unwanted devices to the retailer or take them to an appropriate recycling station!

# Overview

## Welcome to the w-lantv 50n by PCTV Systems

Dear customer,

We would like to thank you for choosing a PCTV Systems product. You have made an excellent decision.

This state-of-the-art solution enables you to watch wireless TV anywhere within your wireless network.

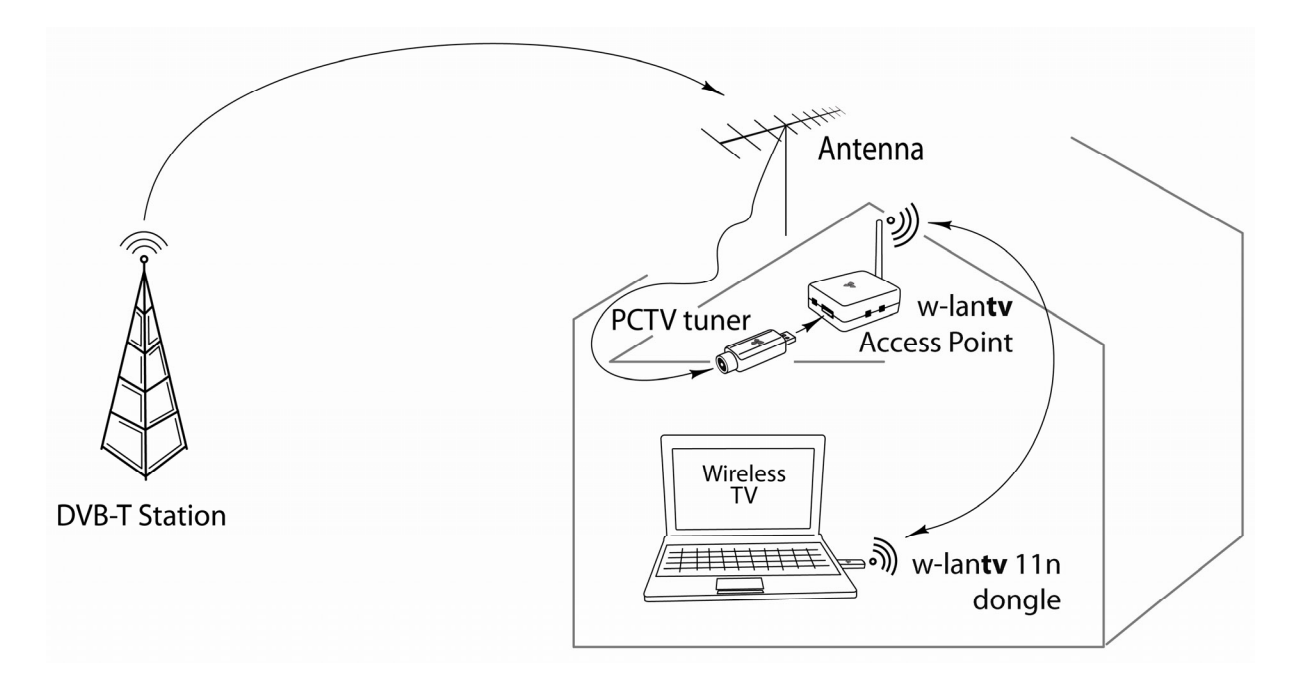

The w-lantv 50n functions as follows:

The w-lantv Access Point establishes a connection between the certified PCTV Tuner Hardware connected to it and one PC in your wireless network. In addition to that the w-lantv Access Point streams the DVB-T signal over the wireless network to the PC.

This means for you, that you can install the certified PCTV Tuner Hardware in the location with best DVB-T reception of your house.

This way you can watch DVB-T even in areas of your home where you normally do not receive DVB-T or the signal is poor.

The w-lantv 50n is optimized for use with the PCTV Systems application TVCenter (Version 6.2.1.). This way it is ensured you will experience high-quality wireless TV.

Alternatively, you can also use Microsoft Windows Media Center to watch wireless TV.

The quick and user-friendly installation and setting up of the w-lantv 50n completes our concept of wireless TV.

We hope you have lots of fun with your new product! Your PCTV Systems Team

# The Components

w-lantv 50n by PCTV Systems consists of the following components:

#### Hardware

#### The w-lantv Access Point – AP 50n

Establishes the connection between the certified PCTV Tuner Hardware and one PC within your wireless network and streams the DVB-T signal. For further details, please refer to the chapter <u>The w-lanty Access Point</u>.

#### The w-lantv USB Stick – UD 50n (11n Dongle)

Ensures an adequate data transfer rate for the streamed DVB-T signal. For further details, please refer to the chapter <u>The w-lanty USB Stick (11n Dongle)</u>.

#### Software

#### The w-lantv Tool

Enables the PC you use for watching TV to detect and identify the certified PCTV Tuner Hardware connected to the w-lantv Access Point and access the streamed DVB-T signal.

For further details, please refer to the chapter The w-lanty Tool.

#### The web-based Configuration Utility

Helps you configure and set-up the w-lantv Access Point and the w-lantv network.

For further details, please refer to the chapter <u>The web-based Configuration Utility</u>.

#### **TVCenter**

Besides watching TV, the application also offers you the possibility to timeshift and schedule recordings. This way you will not miss a minute of your favorite TV show.

For further details, please refer to the TVCenter Manual. You can open the manual under:

Start > Programs > PCTV Systems > Documentation

# The Hardware

# The w-lantv Access Point

#### Inputs and Buttons- Front Side

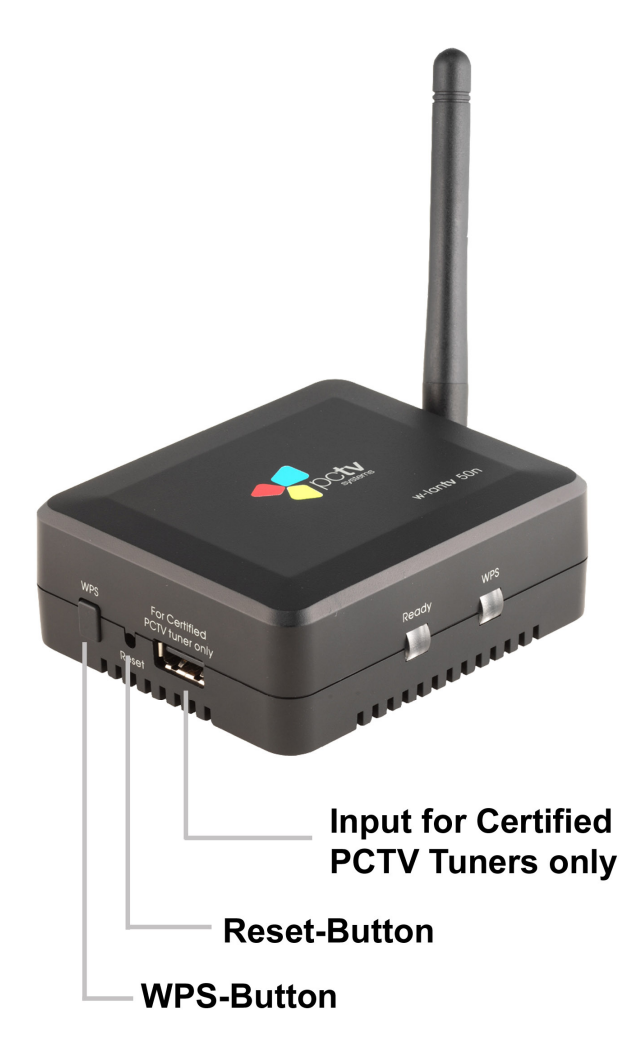

Input for Certified PCTV Tuners only

here you can connect the certified PCTV Tuner Hardware.

#### Reset-Button

The **Reset**-Button has two functions: to reboot the w-lantv Access Point or to restore it to factory settings.

1. To reboot the w-lantv Access Point, briefly press the **Reset**-button. For further details, refer to the chapter: <u>Reboot the w-lantv Access Point</u>.

2. To restore to factory settings, press the Reset-button for more than ten

seconds.

For further details, refer to the chapter: <u>Restore to Factory Settings</u>.

#### WPS-Button

Press the **WPS**-button to easily connect to a secured WPS-compatible wireless network.

For further details, refer to the chapter: Use the WPS-Function.

#### Inputs – Rear Side

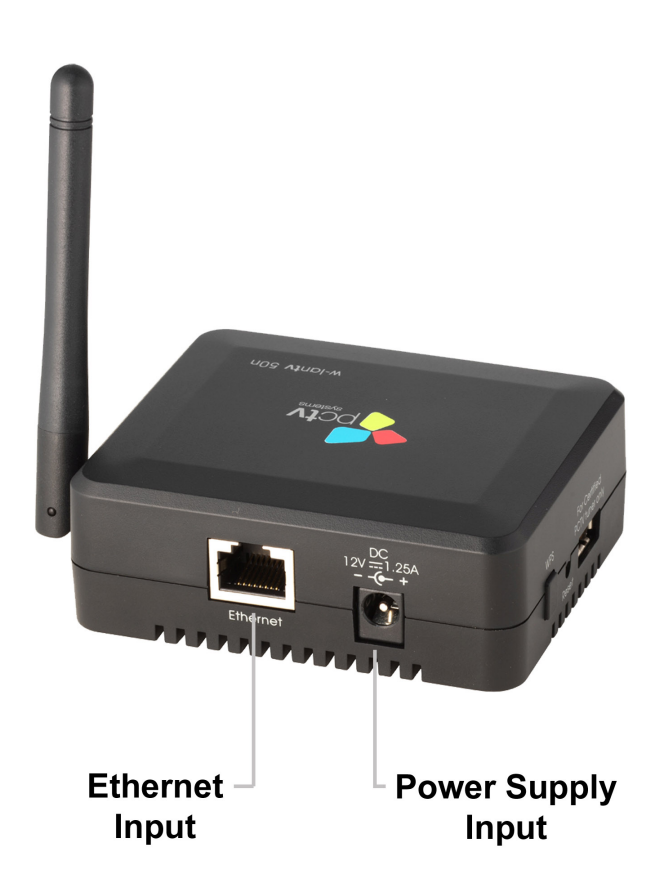

#### Ethernet Input

if you want to use the w-lantv Access Point over a wired network, connect the Ethernet-cable here.

#### Power Supply Unit Input

make sure to use the w-lantv Access Point only with the supplied Power Supply Unit.

#### LEDs

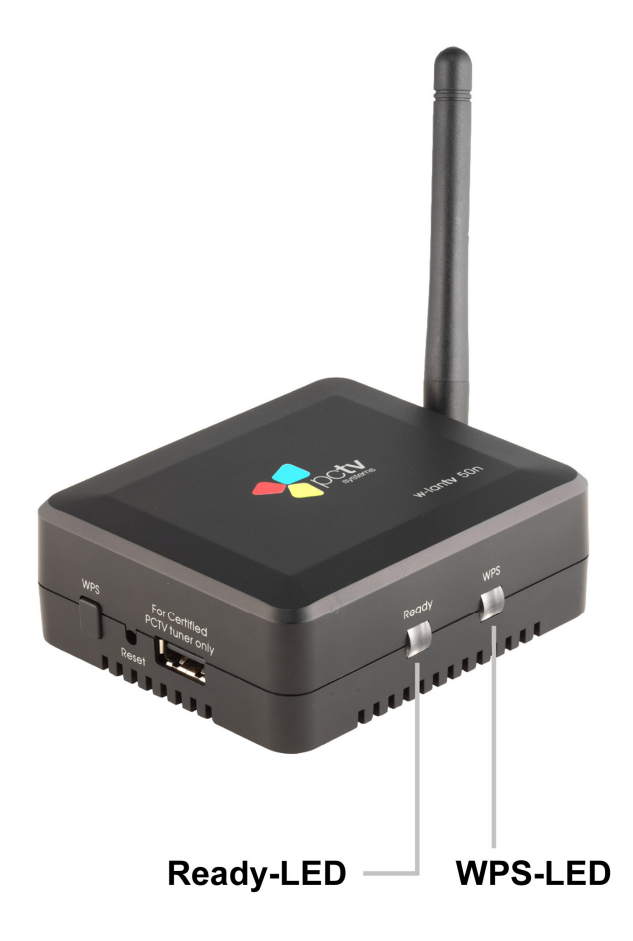

#### Ready-LED

**lits green** - after the w-lantv Access Point started to operate and means that the firmware was uploaded successfully and the device is ready for use.

#### • WPS-LED

**blinks red** – after the **WPS**-button was pressed and while the w-lantv Access Point waits for the response of the WPS-compatible network. **lits green** – when a WPS-connection was successfully established.

#### The w-lantv Access Point Power Supply Unit

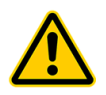

The w-lantv Access Point may only be used with the provided power supply unit.

The Power Supply Unit is delivered with two interchangeable plugs: an europlug and a British three-pin plug.

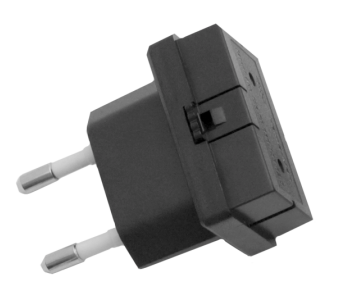

Euro-plug

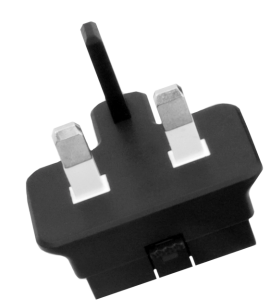

British three-pin plug

Depending on your location you have to insert the corresponding plug into the Power Supply Unit.

#### Changing the plug

To change the plug first press on the little button on the side of the Power Supply Unit (see image) and while keeping the button pressed pull the plug towards you. Now you can insert the other plug.

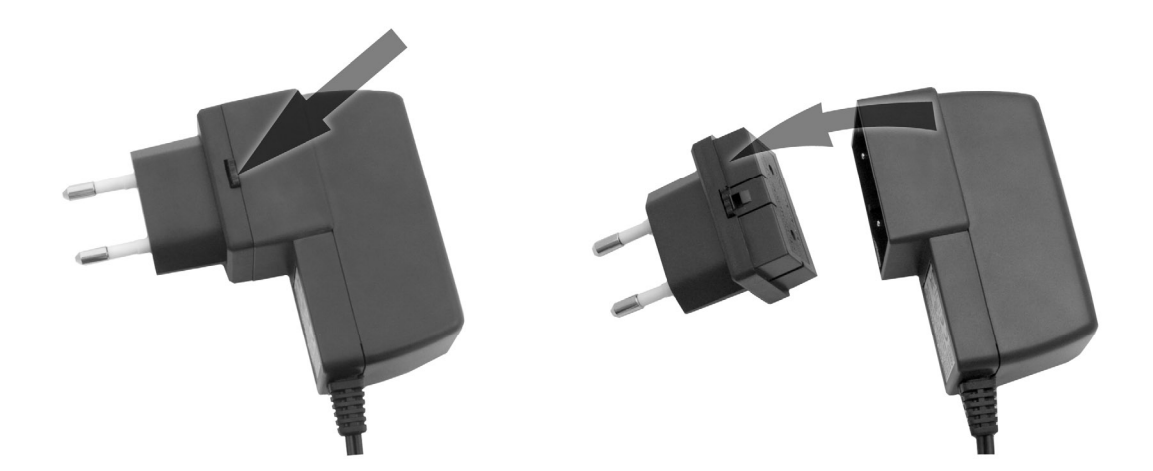

When inserting the plug, make sure to place it correctly.

# The w-lantv USB Stick (11n Dongle)

The supplied w-lantv USB Stick supports both the new wireless network standard

IEEE 802.11n and WPS functionality.

Using the supplied w-lantv 11n Dongle ensures the needed data transfer rate for streaming the DVB-T signal to the PC and enables you to activate the recommended encryption type: WPA-PSK/WPA2-PSK Mixed.

# The Software

# The w-lantv Tool

The w-lantv Tool is a software that runs in the background. It facilitates watching TV on your PC. Its main purpose is to:

- to detect the certified PCTV Tuner Hardware connected to the w-lantv Access Point
- to access the streamed DVB-T signal

In addition to that, you can use this tool to access the web-based configuration utility of the w-lantv Access Point. For further details, refer to the chapter: <u>Open the Configuration Utility and Login</u>.

An icon in the taskbar shows the tool is running.

*The w-lantv Tool is automatically installed during the installation of TVCenter.* 

#### Launching the w-lantv Tool

To start the w-lantv Tool select the option w-lantv under: *Start > Programs > PCTV Systems > Tools* 

You will now see the w-lantv icon in the taskbar.

*After the first manual start, the w-lantv tool is by default set to start with Windows.* 

#### The w-lantv lcons

**The red w-lantv icon** who shows either there was no certified PCTV Tuner Hardware detected or there is no connection between the PC and the w-lantv Access Point. **The green w-lantv icon** who shows the certified PCTV Tuner Hardware was detected and the connection between the PC and the w-lantv Access Point is established.

#### The Context Menu

To be able to access all options of the context menu an ad-hoc connection between the w-lantv Access Point and the PC has to be established first.

To open the context menu, click on the green w-lantv icon in the taskbar. The four available menu items are:

| PCTV 73e so | olo 🔸 |
|-------------|-------|
| Options     | •     |
| About       |       |
| Exit        |       |

#### Certified PCTV Tuner Hardware (in this case PCTV 73e solo)

This menu-item is available only if a certified PCTV Tuner Hardware is connected to the w-lantv Access Point and the PC detected the certified PCTV Tuner Hardware.

Following sub-menu items are available:

#### Disconnect

If you select this item, the connection to the certified PCTV Tuner Hardware will be disabled.

Is the connection to the certified PCTV Tuner Hardware disabled this menu option changes to **Connect**.

#### Settings

If you select this item, the web-based configuration utility of the w-lantv Access Point will be launched.

For further details regarding the web-based configuration utility, please refer to the chapter <u>The web-based Configuration Utility</u>.

#### Options

Following sub-menu items are available:

#### Language

You can set the language of the w-lantv tool.

#### Start with Windows

After the first manual start of the tool, this option is activated by default.

When this option is checked, the w-lantv Tool will automatically start, with Windows.

If you don't want the w-lantv Tool to automatically start with Windows, click on this menu-item to uncheck the option.

#### About

Selecting this menu-item, you will get important information about the w-lantv 50n, like the installed firmware or software.

You will need this information if you ever have to contact the PCTV Systems Customer Support.

#### Exit

Selecting this option will close the w-lantv Tool.

# The web-based Configuration Utility – an Overview

The web-based configuration utility offers you the possibility to configure the w-lantv Access Point according to your needs.

To be able to use the Configuration Utility an HTML browser has to be installed on your PC.

When opened, the Configuration Utility looks like this:

|                                                                 |                                    | w-lan <b>tv</b> 50n |
|-----------------------------------------------------------------|------------------------------------|---------------------|
| Wireless Basic WPS Advanced System LAN Admin Firmware Languages | SSID<br>Channel<br>Encryption Type | Apply Cancel        |

For further details on how to open the Configuration Utility, please refer to the chapter: <u>How to open the web-based Configuration Utility</u>.

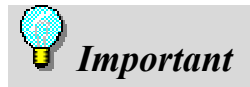

Changes you perform in the configuration of the w-lantv Access Point might also affect an existing network connection. In this case, you will have to set up the affected network again.

If, after changing the configuration of the w-lantv Access Point you are not able any longer to access it, we recommend you to restore the w-lantv Access Point to factory settings. This way the device will have the same settings like at delivery.

#### The Wireless-Menu

This menu offers you the following configuration possibilities:

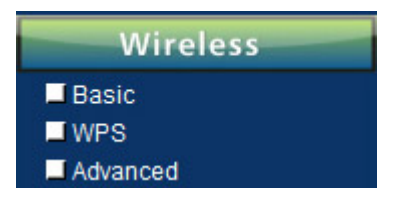

#### Basic

Select this menu-item if you want to:

- change the SSID of the w-lantv Access Point,
- change the broadcast channel
- secure the w-lantv Network

#### WPS

This menu-item offers you the possibility to:

- Enable or disable the WPS function of the w-lantv Access Point
- Generate a new PIN for WPS-usage
- Add a wireless station

#### Advanced

This menu-item offers you the possibility to:

- Enable or disable the WLAN function of the Access Point
- To broadcast or not the SSID
- Change the Channel Width
- Enable or disable the ShortGI

To confirm you changes your have to click on the **Apply**-button. Please note that any change you perform is followed by an automatically restart of the w-lantv Access Point.

#### The System-Menu

This menu offers you the following configuration possibilities:

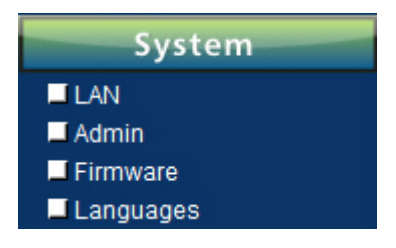

#### LAN

This menu-item offers you the possibility to:

- Change the IP-settings and the Address range
- Change the subnet mask
- Enable or disable the DHCP server

#### Admin

This menu-item offers you the possibility to:

- Change the name of the w-lantv Access Point
- Change the data needed to login to the Configuration Utility

#### Firmware

This menu-item offers you the possibility to:

- Update the firmware of the w-lantv Access Point
- Restore the settings of the w-lantv Access Point to the factory default settings
- Reboot the w-lantv Access Point

#### Language

Select this menu-item if you want to change the language of the configuration utility.

By default the language of the Configuration Utility is set to English.

To confirm you changes your have to click on the **Apply**-button. Please note that any change you perform is followed by an automatically restart of the w-lan**tv** Access Point.

# **TVCenter**

For further information regarding the TVCenter software please refer to the TVCenter manual.

To open the TVCenter manual go to:

Start > Programs > PCTV Systems > Documentation > TVCenter Manual

# Setting Up your w-lantv 50n

You have two possibilities to set up, install, and use the w-lantv 50n:

- via an ad-hoc wireless network connection (recommended)
- via your home network (only for advanced network users)

# Via an ad-hoc Wireless Network Connection

This is the easiest and fastest way to install your w-lantv 50n and then watch wireless TV on your PC.

For a successful installation, we recommend the **following procedure**:

- 1. Installing TVCenter
- 2. Installing the w-lanty 50n USB Stick (11n Dongle)
- 3. Connecting the certified PCTV Tuner Hardware to the w-lantv Access Point
- 4. Installing the w-lantv Access Point
- 5. Setting up the wireless w-lantv Network
- 6. Watching TV

Each step will be explained in detail in the following chapters.

#### 1. Installing the TVCenter Application

This application enables you to watch on your PC the DVB-T signal streamed by the w-lantv Access Point.

You will need administrator rights to install the software. In order to use the applications user rights are sufficient.

To install the application please follow these simple steps:

- Insert the installation disc into the corresponding drive of your PC.
- From the automatically opened Launcher choose the option: **TVCenter**.

| <b>TVCen</b> <sup>•</sup>                                                                    | ter                                                                            |                                              |
|----------------------------------------------------------------------------------------------|--------------------------------------------------------------------------------|----------------------------------------------|
| Welcome to PCTV                                                                              | Systems TVCenter                                                               | Language :<br>English V                      |
| TVCenter<br>VideoSpin<br>TV DIGITAL OnGuide<br>Readme<br>Manual<br>Browse CD<br>Foxit Reader | Choose from the buttons to install PC<br>well as your choice of supporting pro | CTV Systems TVCenter as<br>ograms and tools. |
|                                                                                              |                                                                                | Close                                        |

- Follow the instructions on the screen until the installation is completed. You will not notice, but in the background a virtual USB hub -necessary for the w-lantv 50n usage- will be installed as well during the TVCenter installation.
- Before finishing the installation we recommend you to make sure the option, Launch the program is not checked.

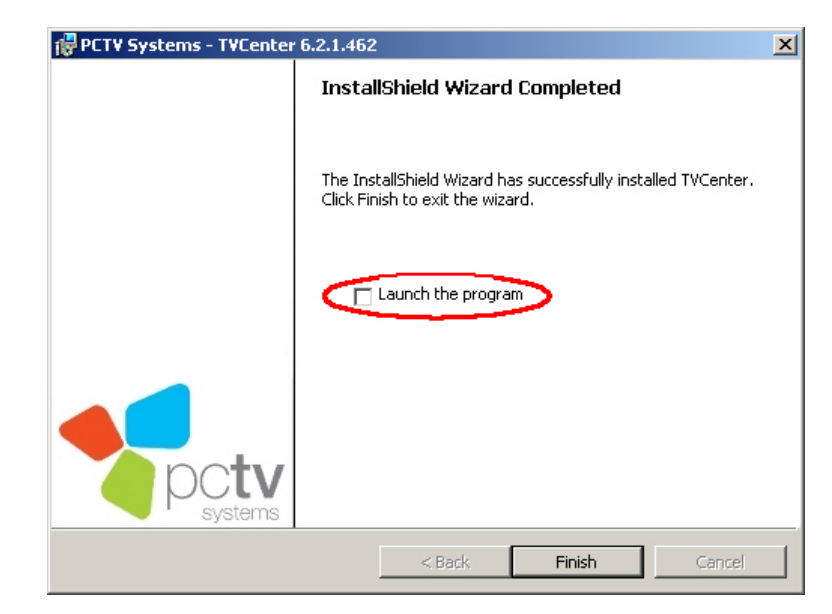

• You can now remove the installation disc from the drive.

After installation, if you are prompted to restart your computer, please do so. This restart needs to be done in order for the software to function properly.

#### 2. Installing the w-lantv 50n (11n Dongle)

For the installation of the w-lantv 11n Dongle the installation disc is no longer required. During the TVCenter installation, all needed drivers have been already copied onto the hard-drive of your PC.

- Plug the w-lantv 11n Dongle into a free USB-port of your PC.
- If the "Add new hardware" dialog window appears during installation, press Cancel.
- If installation instructions should appear on the screen, follow the instructions until the installation is completed.

*After installation, if you are prompted to restart your computer, please do so. This restart needs to be done in order for the w-lantv 11n Dongle to function properly.* 

This is how you can check if the w-lantv 11n Dongle was installed successfully:

Open the Device Manager

*Opening the Device Manager depends on the operating system installed on your PC.* 

- Go to: Network adapters
- In the list you will see the following entry: *Realtek RTL8191SU Wireless LAN 802.11n USB 2.0 Network Adapter*

Uppending on the version of your product, the name of the w-lantv 11n Dongle may vary.

#### 3. Connecting the Certified PCTV Tuner Hardware

• Connect an external rooftop antenna or the provided rod antenna to the antenna input of your certified PCTV Tuner Hardware.

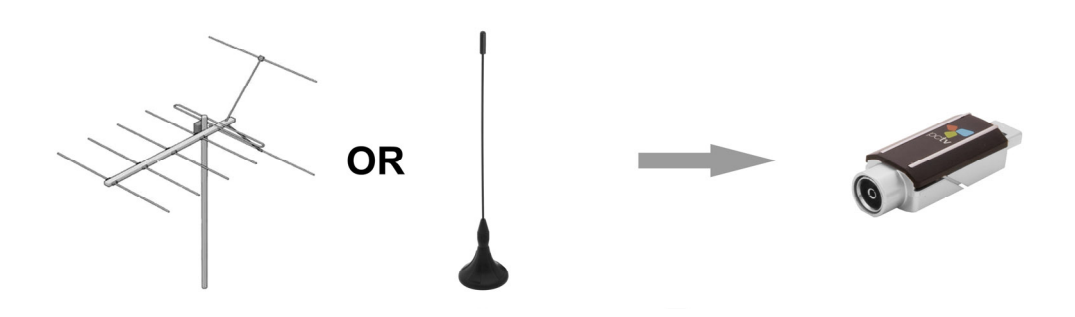

If you use a rod antenna, position it as high and as close to the window as possible. Reception depends on your location and can be impaired by steelreinforced walls as well as tall neighboring buildings. In this type of environment, an external/roof antenna is required. Please connect the certified PCTV Tuner Hardware to your rooftop antenna using a double shielded antenna cable in order to get the best possible signal quality In Great Britain, in most cases indoor reception with the provided rod antenna will not be possible.

Mobile reception of DVB-T, e.g., in a car or train, is generally not possible. To avoid possible damage from the magnetic field surrounding the antenna feet, maintain a sufficient distance from any components that are sensitive to magnetic forces.

 Connect your certified PCTV Tuner Hardware to the For Certified PCTV Tuner only connector of the w-lantv Access Point.

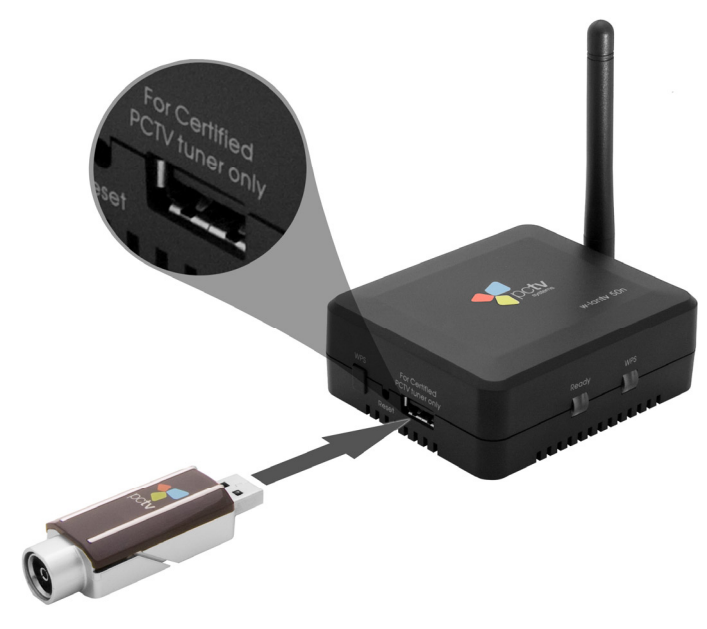

#### 4. Installing the w-lantv Access Point

 Connect the w-lantv Access Point to a wall socket using the provided power supply unit.

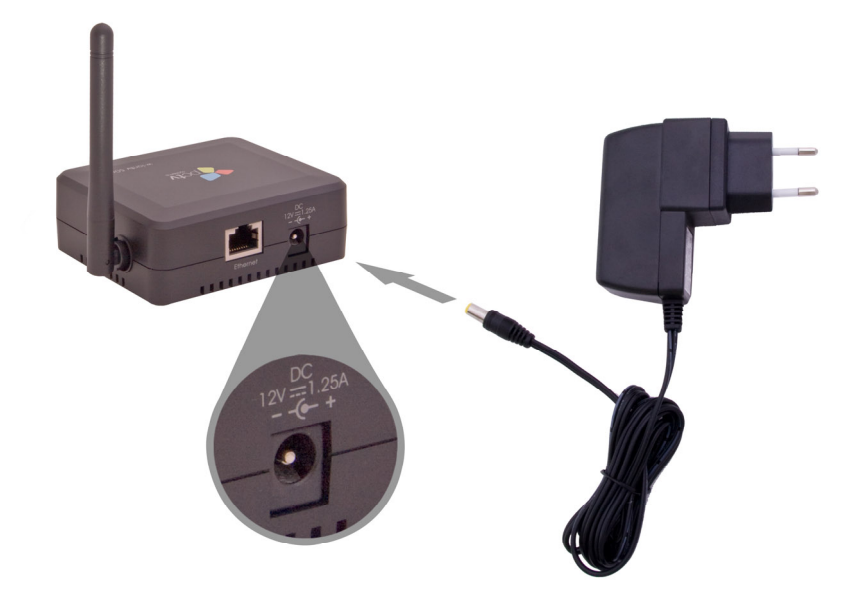

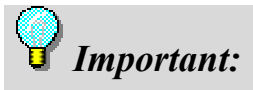

The w-lantv Access Point may only be used with the provided power supply unit.

- The w-lantv Access Point starts automatically.
- Wait until the Ready LED lits green.

#### 5. Setting up the wireless w-lantv Network

# Important:

If another WLAN adapter is already installed on your computer, make sure to establish the network connection via the supplied w-lantv 11n Dongle and not the one already installed on your PC. This way it is ensured that the w-lan connection is optimized for w-lantv streaming.

The process of setting up a wireless network is different from operating system to operating system.

Please jump to the paragraph describing this process under the operating system installed on your PC.

#### **Under Windows 7**

- Open the Connect to a Network window by either clicking on the Connect to a Network icon in the taskbar or by selecting the option Connect to a Network under: Control Panel > Network and Internet > Network and Sharing Center.
- Refresh the network list.
- If on your PC a WLAN adapter is already installed, scroll to the new added Wireless Network Connection. This way you make sure to use the w-lantv 11n Dongle for establishing the connection.
- In the section of the new added Wireless Network Connection, select the unsecured network with the SSID: "w-lantv".

*If the operating system on your PC should point out that the "w-lantv" network is unsecured connect anyway. You can secure the "w-lantv" network at any time after installation. For further details, please refer to the chapter* <u>Securing the w-lantv Network</u>.

- Check the option: Automatically Connect.
- Click on the **Connect**-button to establish the connection.

*Wake sure the network connection is established via the supplied w-lantv 11n Dongle. Only this way it is ensured that you can later access the internet via your WLAN router as you are used to.* 

For further details, please refer to the Windows 7 help.

#### Under Windows Vista

- Open the **Connect to Network** window by either clicking on the icon in the taskbar or by right-clicking on the **Network**-icon on the desktop.
- Refresh the network list.
- If on your PC a WLAN adapter is already installed, scroll to the new added Wireless Network Connection. This way you make sure to use the w-lantv 11n Dongle for establishing the connection.
- Connect to the unsecured network with the SSID: "w-lantv"

*If the operating system on your PC should point out that the "w-lantv" network is unsecured connect anyway. You can secure the "w-lantv" network at any time after installation. For further details, please refer to the chapter* <u>Securing the w-lantv Network</u>.

- If you are asked if you want to use WPS or enter the network key or passphrase, please choose to enter the network key or passphrase.
- Before finishing the setup we recommend you to check the options: Save connection and Automatically connect.

*Make sure the network connection is established via the supplied w-lantv 11n Dongle. Only this way it is ensured that you can later access the internet via your WLAN router as you are used to.* 

For further details, please refer to the Windows Vista help.

#### Under Windows XP

- Open the Wireless Network Connection window either by clicking on the icon in the taskbar or by selecting the option: Wireless Network Connection under: Start > Settings > Network Connections.
- If on your PC a WLAN adapter is already installed, make sure to select from the Network Connections window the wireless network connection via the delivered 11n Dongle (*Realtek RTL8191SU Wireless LAN 802.11n USB 2.0 Network Adapter*) to establish the connection.
- Refresh the network list.
- Connect to the unsecured network with the SSID: "w-lantv"

*If the operating system on your PC should point out that the "w-lantv" network is unsecured connect anyway. You can secure the "w-lantv" network at any time after installation. For further details, please refer to the chapter* <u>Securing the w-lantv Network</u>.  Before finishing the setup we recommend you to check the options: Save connection and Automatically connect.

*W* Make sure the network connection is established via the supplied w-lantv 11n Dongle. Only this way it is ensured that you can later access the internet via your WLAN router as you are used to.

For further details, please refer to the Windows XP help.

#### 6. Watching TV

You are one step away from watching wireless TV on you PC. To do so, please follow the instructions below:

- Manually start the w-lantv Tool under: Start > Programs > PCTV Systems > Tools > w-lantv. In the taskbar of your PC the red w-lantv icon w is visible.
- A connection between the PC and the certified PCTV Tuner Hardware will now be established. This process might take a few seconds.
- When the connection is established, the green w-lantv icon is visible in the taskbar of your PC and the certified PCTV Tuner Hardware driver is being installed.
- Launch the TVCenter application by selecting the option: TVCenter under: *Start > Programs > PCTV Systems*.
- The **Setup Wizard** starts to help you set up the certified PCTV Tuner Hardware and run the first channel scan.

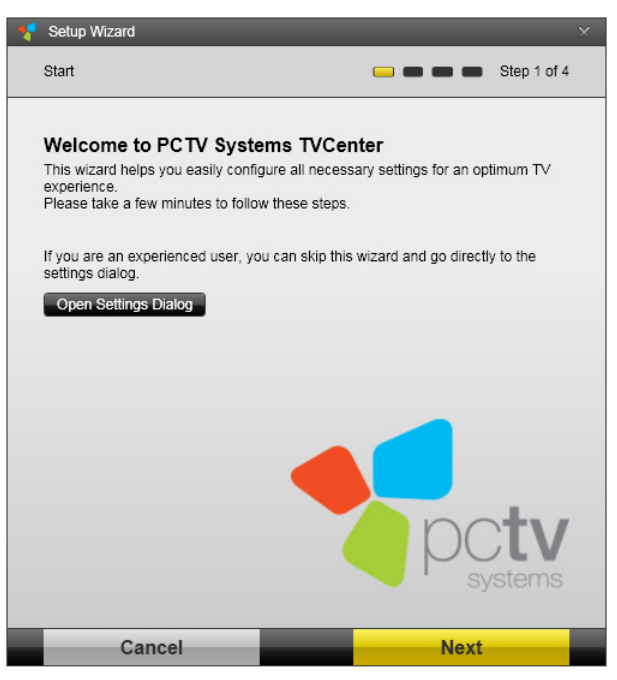

• Follow the instructions on the screen until the wizard is complete.

*For the channel scan to be accurate, make sure to choose the correct location when prompted.* 

| Setup Wizard                                        |                                            |
|-----------------------------------------------------|--------------------------------------------|
| Channel Scan                                        | 🥌 🥽 🧰 💼 Step 3 of 4                        |
| Ensure that your location is setup right, programs. | Choose 'Start Scan' to start searching for |
| Location                                            | 🗮 United Kingdom - GB 🔹                    |
| DVB-T ( Room Antenna )                              | Advanced Options                           |
|                                                     |                                            |
|                                                     |                                            |
|                                                     |                                            |
|                                                     |                                            |
|                                                     |                                            |
|                                                     |                                            |
|                                                     |                                            |

 When the Setup Wizard was completed successfully, TVCenter opens and displays the first channel that was found during the channel scan.

For further details, please, refer to the TVCenter help or user manual.

## Via your home network

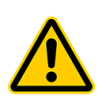

Please set up and use the w-lantv 50n via your home network only if you are an experienced network user.

The w-lantv Access Point can be also used as a normal network client so that you can integrate it into your existing home network.

To do so, first you have to establish an ad-hoc network connection between the w-lantv Access Point and your PC so that you can change the configuration of the w-lantv Access Point.

Since there are many network configurations possible, we will describe the most common and simplest way to integrate the w-lantv Access Point into your existing home network that is: to connect the w-lantv Access Point to your router via an Ethernet cable. Using an Ethernet cable to connect the w-lantv Access Point to the router ensures the needed data transfer rate for streaming a DVB-T signal.

For a successful installation, we recommend the following procedure:

*If you have already established an ad-hoc wireless connection between the w-lantv Access Point and your PC and you have used w-lantv to watch TV, please jump to step 7: Changing the w-lantv Access Point configuration.* 

- 1. Installing TVCenter
- 2. Installing the w-lantv 50n USB Stick (11n Dongle)
- 3. Connecting the certified PCTV Tuner Hardware to the w-lantv Access Point
- 4. Installing the w-lantv Access Point
- 5. Setting up an ad-hoc connection between the Access Point and the PC
- 6. Launch the w-lantv Tool
- 7. Changing the w-lantv Access Point configuration
- 8. Connecting the w-lantv Access Point to the Router
- 9. Disabling the WLAN-function of the w-lantv Access Point (optional)
- 10. Setting up your home Network
- 11. Watching TV

#### Each step will be explained in detail in the following chapters.

#### 1. Installing the TVCenter Application

This application enables you to watch on your PC the DVB-T signal streamed by the w-lantv Access Point.

You will need administrator rights to install the software. In order to use the applications user rights are sufficient.

To install the application please follow these simple steps:

- Insert the installation disc into the corresponding drive of your PC.
- From the automatically opened Launcher choose the option: **TVCenter**.

| <b>TVCen</b> <sup>•</sup>                                                                    | ter                                                                            |                                              |
|----------------------------------------------------------------------------------------------|--------------------------------------------------------------------------------|----------------------------------------------|
| Welcome to PCTV                                                                              | Systems TVCenter                                                               | Language :<br>English V                      |
| TVCenter<br>VideoSpin<br>TV DIGITAL OnGuide<br>Readme<br>Manual<br>Browse CD<br>Foxit Reader | Choose from the buttons to install PC<br>well as your choice of supporting pro | CTV Systems TVCenter as<br>ograms and tools. |
|                                                                                              |                                                                                | Close                                        |

- Follow the instructions on the screen until the installation is completed. You will not notice, but in the background a virtual USB hub -necessary for the w-lantv 50n usage- will be installed as well during the TVCenter installation.
- Before finishing the installation we recommend you to make sure the option, Launch the program is not checked.

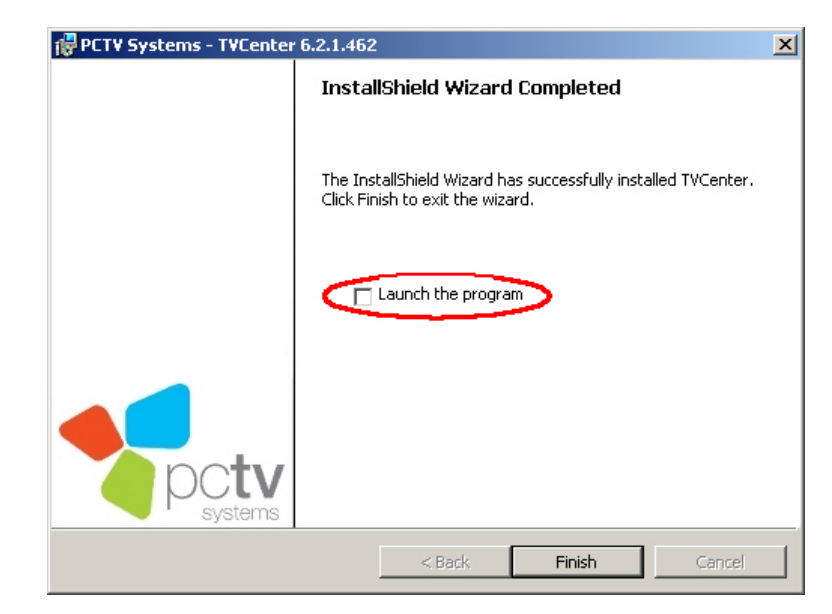

• You can now remove the installation disc from the drive.

After installation, if you are prompted to restart your computer, please do so. This restart needs to be done in order for the software to function properly.

#### 2. Installing the w-lantv 50n (11n Dongle)

For the installation of the w-lantv 11n Dongle the installation disc is no longer required. During the TVCenter installation, all needed drivers have been already copied onto the hard-drive of your PC.

- Plug the w-lantv 11n Dongle into a free USB-port of your PC.
- If the "Add new hardware" dialog window appears during installation, press Cancel.
- If installation instructions should appear on the screen, follow the instructions until the installation is completed.

After installation, if you are prompted to restart your computer, please do so. This restart needs to be done in order for the w-lantv 11n Dongle to function properly.

This is how you can check if the w-lantv 11n Dongle was installed successfully:

- Open the Device Manager
   *Note:* Opening the Device Manager depends on the operating system
   *installed on your PC.*
- Go to: Network adapters

In the list you will see the following entry:

Realtek RTL8191SU Wireless LAN 802.11n USB 2.0 Network Adapter

*Note:* depending on the version of your product, the name of the w-lantv 11n Dongle may vary.

#### 3. Connecting the Certified PCTV Tuner Hardware

• Connect an external rooftop antenna or the provided rod antenna to the antenna input of your certified PCTV Tuner Hardware.

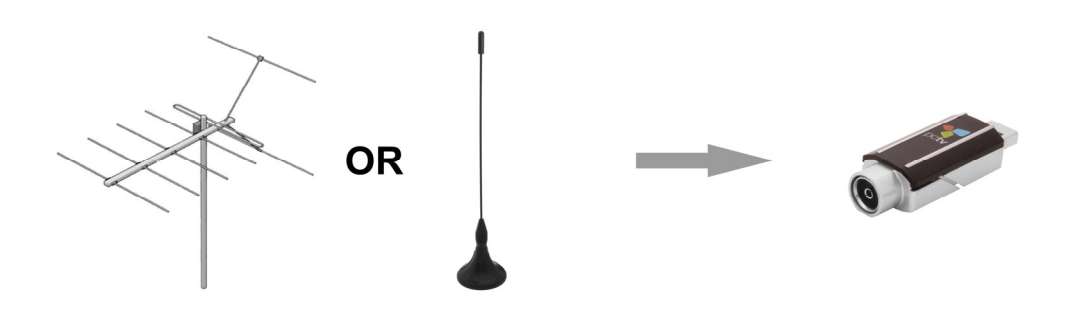

If you use a rod antenna, position it as high and as close to the window as possible. Reception depends on your location and can be impaired by steelreinforced walls as well as tall neighboring buildings. In this type of environment, an external/roof antenna is required. Please connect the certified PCTV Tuner Hardware to your rooftop antenna using a double shielded antenna cable in order to get the best possible signal quality In Great Britain, in most cases indoor reception with the provided rod antenna will not be possible.

Mobile reception of DVB-T, e.g., in a car or train, is generally not possible. To avoid possible damage from the magnetic field surrounding the antenna feet, maintain a sufficient distance from any components that are sensitive to magnetic forces.

 Connect your certified PCTV Tuner Hardware to the For Certified PCTV Tuner only connector of the w-lantv Access Point.

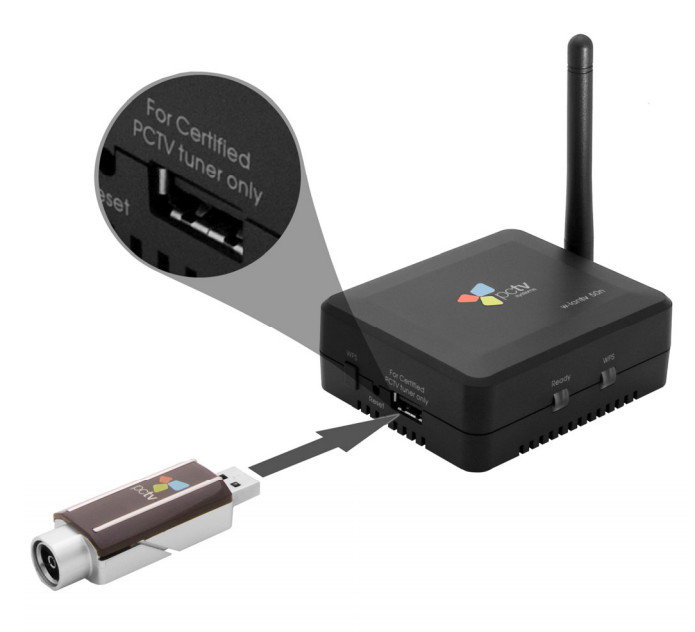

#### 4. Installing the w-lantv Access Point

 Connect the w-lantv Access Point to a wall socket using the provided power supply unit.

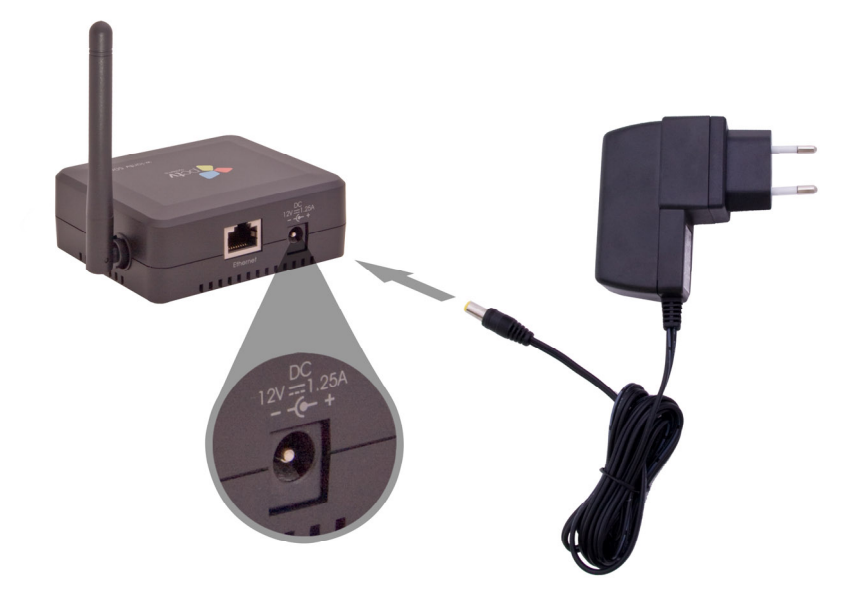

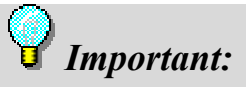

The w-lantv Access Point may only be used with the provided power supply unit.

- The w-lantv Access Point starts automatically.
- Wait until the Ready LED lits green.

#### 5. Setting up an ad-hoc Wireless Network Connection

• Open the Wireless Network Connection window.

Depending on the operating system installed on your PC this window may have a different name and you may open it in several ways. For further details please refer to the section <u>5. Setting up the wireless w-lantv network</u> or the Windows help.

- Choose the w-lantv 11n Dongle for establishing the connection.
- Refresh the network list.
- Connect to the unsecured network with the SSID: "w-lantv"

*If the operating system on your PC should point out that the "w-lantv" network is unsecured connect anyway.* 

#### 6. Launch the w-lantv Tool

*If you have already started once the w-lantv tool manually, please jump to the next step.* 

- Manually start the w-lantv Tool under: Start > Programs > PCTV Systems > Tools > w-lantv. In the taskbar of your PC the red w-lantv icon w is visible.
- A connection between the PC and the certified PCTV Tuner Hardware will now be established. This process might take a few seconds.
- When the connection is established, the green w-lantv icon w is visible in the taskbar of your PC and the certified PCTV Tuner Hardware driver is being installed.

#### 7. Changing the w-lantv Access Point Configuration

### Important:

For the further steps of the installation procedure, the certified PCTV Tuner Hardware has to be connected to the w-lantv Access Point.

To be able to change the configuration of the w-lantv Access Point first you have to launch the w-lantv Access Point web-based configuration utility.

Open an HTML browser and type into the address-filed the following: <u>http://192.168.2.1</u>

Alternatively you can click on the green w-lantv icon in the taskbar and from the context-menu select:

Certified PCTV Tuner Hardware (e.g. PCTV 73e solo) > Settings

- Into the now open login dialog type the following: User: admin
   Password: admin
- From the System-menu select: LAN
- From the IP Settings drop-down menu select the option: DHCP Automatically set. (the default setting is: Static IP)

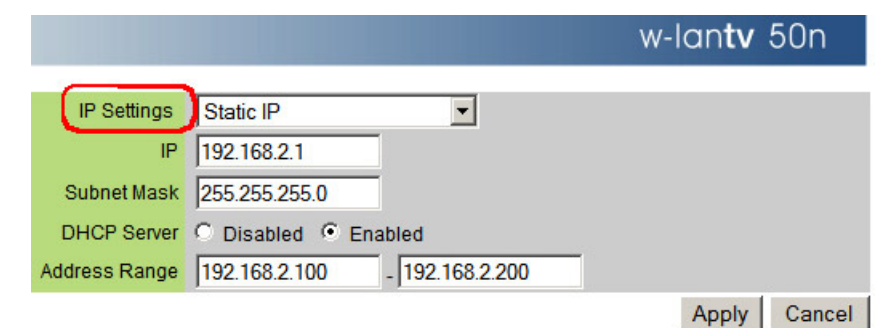

- Confirm your changes by clicking the **Apply**-button
- The w-lantv Access Point will be restarted.
- The former established ad-hoc wireless network connection will be disabled and the

w-lantv icon in the taskbar will change to red.

• We recommend you to remove the w-lantv 11n Dongle from the PC.

#### 8. Connecting the w-lantv Access Point to the Router

• Use an Ethernet cable to connect the w-lantv Access Point to the router of your existing home network.

We recommend connecting the w-lantv Access Point to the router via an Ethernet cable to ensure the needed data transfer rate for streaming DVB-T signal over your home network.

• When the connection was established successfully, the w-lantv icon in the taskbar will change from red to green.

# 9. Disabling the WLAN-Function of the w-lantv Access Point (optional)

Now that the w-lantv Access Point is connected via Ethernet to your router, you might also want to disable its WLAN function. This way you can minimize signal disturbances, which could affect your wireless home network.

To do so you first have to open the w-lantv Access Point web-based configuration utility.

- Click on the green w-lantv icon in the taskbar and from the context-menu select: Certified PCTV Tuner Hardware (e.g. PCTV 73e solo) > Settings
- Into the now open login dialog type the following: User: admin
   Password: admin
- From the Wireless-menu select: Advanced
- Disable the WLAN function of the w-lantv Access Point.

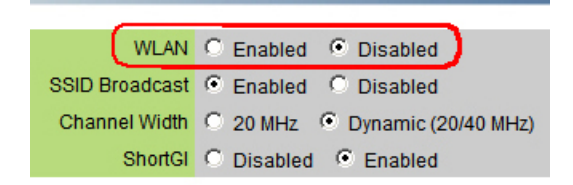

- Confirm your changes by clicking the **Apply**-button.
- The w-lantv Access Point will be restarted.

#### **10. Setting up your Home Network**

Make sure your usual connection between the router and the PC is established. If this is not the case, please establish the connection as usually.

#### 11. Watching TV

You are one step away from watching wireless TV on you PC.

To do so, please follow the instructions below:

- Launch the TVCenter application by selecting the option: TVCenter under: *Start > Programs > PCTV Systems*.
- If you start TVCenter for the first time, the **Setup Wizard** starts to help you set up the certified PCTV Tuner Hardware and run the first channel scan.

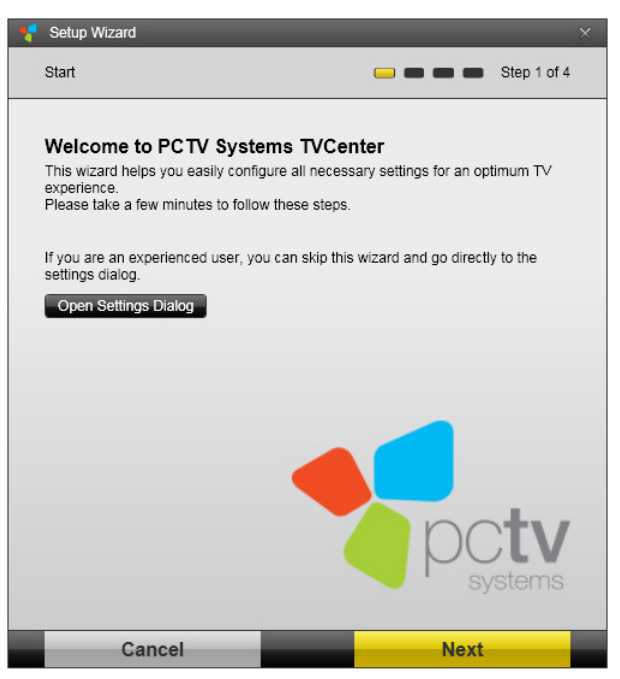

• Follow the instructions on the screen until the wizard is complete.

*For the channel scan to be accurate, make sure to choose the correct location when prompted.* 

| Setup Wizard                                       |                                            |
|----------------------------------------------------|--------------------------------------------|
| Channel Scan                                       | 📫 📫 💼 Step 3 of 4                          |
| Ensure that your location is setup right programs. | Choose 'Start Scan' to start searching for |
| Location                                           | 🗮 United Kingdom - GB 🔹                    |
| DVB-T ( Room Antenna )                             | Advanced Options                           |
|                                                    |                                            |
|                                                    |                                            |
|                                                    |                                            |
|                                                    |                                            |
|                                                    |                                            |
|                                                    |                                            |
| Back                                               | Start Scan                                 |

 When the Setup Wizard was completed successfully, TVCenter opens and displays the first channel that was found during the channel scan.

*For further details, please, refer to the TVCenter help or user manual.* 

# Important:

Should you experience problems while trying to integrate the w-lantv Access Point into your existing home network, we recommend you to reset the w-lantv Access Point to factory settings. This way, you can establish again the recommended ad-hoc connection between the w-lantv Access Point and your PC.

# **Open the Configuration Utility and Login**

The w-lantv Access Point has to be connected to the PC to be able to open the Configuration Utility. We recommend an ad-hoc connection.

There are two possible ways to open the configuration utility.

#### Via the w-lantv Tool

To be able to open the configuration utility via the w-lantv Tool, the w-lantv Tool must be running and a certified PCTV Tuner Hardware must be connected to the w-lantv Access Point.

- Click on the green w-lantv icon in the taskbar
- From the context menu, select the option: certified PCTV Tuner Hardware (e.g. PCTV 73e solo)
- Now select the option: Settings
- In the now open login dialog type the required data
- The configuration utility now opens

#### Via a HTML browser

You can use this way to open the configuration utility only if the w-lantv Access Point is ad-hoc connected to the PC and you did not change the IP of the w-lantv Access Point.

- Open the HTML browser installed on your PC.
- In the address-field of the browser, type the following data: <u>http://192.168.2.1</u>
- In the now open login dialog type the required data
- The configuration utility now opens

#### 🖌 Login data - important

Please note that at delivery and after you restore the w-lantv Access Point to factory settings the data needed to log in is:

User name: admin Password: admin

# Change the Language of the Configuration Utility

Make sure an ad-hoc connection between the w-lantv Access Point and the PC exists

- Open the Configuration Utility and if needed log in.
- Go to: *System > Languages*
- From the Language dropdown-menu select the language you prefer
- Confirm your settings by clicking the **Apply**-button.

# Change the Login Data for the Configuration Utility

Make sure an ad-hoc connection between the w-lantv Access Point and the PC exists

- Open the Configuration Utility and if needed log in.
- Go to: *System > Admin*
- In the New Password field enter the password you would like to use
- Retype the password in the respective field
- Confirm your changes by clicking the Apply-button
- The w-lantv Access Point will restart automatically.

# Secure the w-lantv Network

Make sure an ad-hoc connection between the w-lantv Access Point and the PC exists

- Open the Configuration Utility and if needed log in.
- Go to: *Wireless > Basic*
- From the **Encryption Type** dropdown-menu select the encryption type you prefer.

We recommend you to select the encryption type: WPA-PSK/WPA2-PSK Mixed and check both WPA Cipher Suites: TKIP and CCMP.

To be sure the recommended encryption type is supported please use the delivered w-lantv 11n Dongle.

- Enter the further required data
- Confirm your changes by clicking the Apply-button
- The w-lantv Access Point will restart automatically.

*This change affects any existing network connection to the w-lantv Access Point. Please set up the network connection again.* 

# **Use the WPS-Function**

WPS or Wi-Fi Protected Setup is a standard for easy and secure establishment of a wireless home network.

With pressing one button, you can connect to a secured network without having to enter any passphrase.

Windows XP does not support the WPS-function.

If you use Windows Vista and want to use WPS, make sure Service Pack 1 or higher is installed on your PC.

The usage of WPS slightly differs depending on the operating system installed on your PC.

Here is how it works under Windows 7:

*This function is helpful only if the w-lantv network is secured.* 

Make sure the w-lantv network is secured.

- Open the Network Connection window.
- Refresh the network list
- From the network list, select the **w-lantv** network
- Check the option: Automatically Connect
- Click the **Connect**-button
- The following dialog appears on the screen

| ype the netwo | k security key                                               |        |
|---------------|--------------------------------------------------------------|--------|
| Security key: |                                                              |        |
|               | Hide characters                                              |        |
| 0             | You can also connect by pushing the<br>button on the router. |        |
|               | OK                                                           | Cancel |

- Now press the **WPS**-button on the w-lantv Access Point
- The WPS-LED on the w-lantv Access Point blinks red, while the connection is being established. This process may take up to two minutes.
- The WPS-LED constantly lits green, when the connection is established successfully.

# Update the firmware of the w-lantv Access Point

In order to take advantage of the latest product improvements, you should regularly check the PCTV Systems Web site <u>http://www.pctvsystems.com/support</u> for the latest firmware updates.

To update your firmware, please do the following:

- From the PCTV Systems web site download the new firmware and unpack it if needed
- Make sure an ad-hoc connection between the w-lantv Access Point and the PC exists
- Open the Configuration Utility and if needed login
- Go to: System > Firmware
- Using the **Browse**-button navigate to the downloaded and unpacked new firmware-file and open it
- Click the **Upgrade**-button
- The w-lantv Access Point will restart automatically

#### **Important:**

Do not turn off the w-lantv Access Points power supply while updating the firmware.

# **Reboot the w-lantv Access Point**

If the w-lantv Access Point behaves unexpected, a reboot of the device might be useful.

After a reboot, the configurations of the w-lantv Access Point remain the same.

You have two possibilities to perform a reboot:

1. Briefly press the Reset-button on the w-lantv Access Point.

*If you want to use the Reset-button, a needle-shaped pen is required.* 

- 2. Use the Configuration Utility. To do so, please follow the instructions below:
- Make sure an ad-hoc connection between the w-lantv Access Point and the PC exists
- Open the Configuration Utility and if needed log in
- Go to: *System > Firmware*
- Click on the **Reboot**-button
- The w-lantv Access Point reboots automatically.

# **Restore to Factory Settings**

You might want to restore the w-lantv Access Point to factory settings if the changes you performed in the configuration utility do not allow you any longer to access the device or for example if you want to resell it.

Once you restore the w-lantv Access Point to factory settings, all personal settings are lost.

You have two possibilities to perform a reboot:

1. Press the Reset-button on the w-lantv Access Point for 10 seconds.

*If you want to use the Reset-button, a needle-shaped pen is required.* 

- 2. Use the Configuration Utility. To do so, please follow the instructions below:
- Make sure an ad-hoc connection between the w-lantv Access Point and the PC exists
- Open the Configuration Utility and if needed log in
- Go to: System > Firmware
- Click on the **Restore default** –button
- The w-lantv Access Point reboots automatically.

*This change affects any existing network connection to the w-lantv Access Point. Please set up the network connection again.* 

# **Checklist for wireless TV**

Following requirements have to be met in order to be able to watch wireless TV on your PC.

- TVCenter is successfully installed. You can find the application under: Start > Programs > PCTV Systems > TVCenter
- The Virtual USB Hub is successfully installed. You can check it under: Device Manager > System devices > Virtual USB Hub
- 3. The w-lantv 11n Dongle is plugged to your PC and successfully installed. You can check it under: Device Manager > Network adapters > 802.11n USB Wireless LAN Card
- 4. The connection between the w-lantv Access Point and your PC is established.
  In the Wireless Network Connection window, you can check if your PC is connected to the "w-lantv" network.
  Also make sure the connection is established via the supplied w-lantv 11n Dongle and that the signal strength is at least "good".
- 5. The w-lantv Tool is running.*You can see the green w-lantv icon* in the taskbar.
- 6. The certified PCTV Tuner Hardware is successfully installed. You can check it under: **Device Manager > Sound, Video and Game Controllers > certified PCTV Tuner Hardware.**

# **Wireless Network Connection**

- Try to place the w-lantv Access Point in a central location, so that the signal disperses over a wide area of your home.
- Try to reduce interferences caused by home appliances, which might work on the same frequency as the w-lantv Access Point.
- Make sure the signal strength of the wireless network connection is at least "good".
- Try to keep in mind that obstacles such as: walls, steel-reinforced ceilings, glass fronts, etc. can influence "good" wireless network signal strength.
- We recommend you to secure your WLAN connection.

## w-lantv 11n Dongle

 If the performances of the supplied 11n Dongle do not meet your expectations, try to change the position (vertical/horizontal) of the 11n Dongle. To do so, use the supplied USB extension-cable.

# **DVB-T** Reception

- Make sure to provide the certified PCTV Tuner Hardware you are using with a stable DVB-T signal.
- Place the delivered rod antenna in the location of your home with the best DVB-T coverage.
- The usage of a rooftop antenna can improve the DVB-T reception.

# Glossary

# A

Ad-hoc network: an ad-hoc network allows wireless devices to directly communicate with each other. Wireless devices within range of each other can discover and communicate directly without involving central access points.

#### В

**Broadcast channel:** is the radio channel used by the WLAN to broadcast the data.

### С

**Client:** A system (computer or program) in a network or on the Internet that requests files or services. The system (computer or program) that provides the files or services is called a server. The client can request a data transfer or a print job from the server.

#### D

**Data rate:** The data rate is also known as the bit rate. The bit rate measures how fast bits of data can be transferred over a medium in a given period of time. This rate is listed in bits per second (bps).

**DHCP:** Abbreviation for "Dynamic Host Configuration Protocol". Windows-Server software that assigns an IP address to each computer in a network (see also "IP Address")

#### Ε

**Encryption:** is the process of transforming information using an algorithm (called cipher) to make it unreadable to anyone except those possessing special knowledge, usually referred to as a key.

**Ethernet:** The most common type of local-area network. Each node (computer or server) in the network checks whether any other computer is transmitting data. It then waits for the other computers to finish with their transmissions before it starts its own transmission. (see also "LAN")

## F

**Firmware:** Firmware is system software stored in ROM or Flash memory. Firmware is not deleted when the system has been turned off.

## Η

**HTML:** Abbreviation for "Hyper Text Markup Language". A document standard developed during the World Wide Web project that provides a simple logical structure for titles, headings, paragraphs, numbering, forms, tables and mathematical formulas as well as a language for defining hypertext links.

**HTTP:** Abbreviation for "Hyper Text Transfer Protocol". A standard mechanism used on the Internet to share documents between servers and clients.

#### 

**IP Address:** Abbreviation for "Internet Protocol". Every computer connected to the Internet receives a unique identification number that consists of four sections. This number is called an IP address. This allows other computers in the network to identify it, send data packets to it and to process data they have received from it. IP addresses make sure that the right data packets are sent to the right recipient via the right path.

#### L

**LAN:** Abbreviation for "Local-Area Network". A local network located in a building or on company premises that is based on private transmission media and equipment. Ethernet and Token Ring are common LAN technologies.

## Ν

Netmask: A netmask is a mask used to divide an IP address into subnets and specify the networks available hosts

## R

Router: Routers, also known as "Intermediate Systems (IS)", are linking elements that interconnect two or more subnetworks. In addition to acting as a bridge, routers can expand the boundaries of a network (number of nodes, physical extension). Routers also control data traffic by not forwarding defective data packets.

### S

Short GI: is a guard intervals used for transmitting data. The purpose of a guard interval is to introduce immunity to propagation delays, echoes, and reflections to which digital data is normally very sensitive.

Short means the length of the guard interval is 400ns.

**SSID:** is the abbreviation of "Service set identifier" and it is a name that identifies a particular 802.11 wireless LAN. As the SSID displays to users, it normally consists of human-readable ASCII characters.

Streaming: The act of transferring compressed video and audio files over the Internet. Streaming does not download all the data at once, but downloads it in stages using a store-and-forward method. The data does not arrive as a continuous file, but is cached in the buffer, which can create delays at the start of transmission. The data can be transmitted live or it can be downloaded later. The computer receiving the data stream must have a program (player) installed on it to be able to decompress the data. Players are usually installed in browsers such as Internet Explorer. The speed and quality of the data depend heavily on how much bandwidth is available. In order to ensure smooth playback, the Internet connection should offer at least 300 Kbps in bandwidth. There are various file formats for audio and video streaming. The most popular formats are MP3, RealAudio and WMA.

Subnet: A subnet or subnetwork comprises the components of a network that have a partially-coinciding network address, but nevertheless a separate

subnetwork number. For example, a subnetwork can be defined on a network as all the devices whose IP addresses have the same prefix. For example, all the devices whose IP address begins with 100.100.100.xxx are a part of the same subnetwork.

### W

**WEP:** is the abbreviation of Wired Equivalent Privacy and it is a deprecated algorithm to secure IEEE 802.11 wireless networks. Wireless networks broadcast messages using radio and are thus more susceptible to eavesdropping than wired networks. When introduced in 1997, WEP was intended to provide confidentiality comparable to that of a traditional wired network.

**WLAN:** Abbreviation for "Wireless Local Area Network". WLANs provide a Local Area Network (LAN) using radio instead of wires over a small area such as a home, office, or school. Most wireless LANs are based on the IEEE 802.11 standards

**WLAN Access Point:** A Wireless Access Point is an electronic device that functions as an interface between one wireless network and a computer network connected with cables.

**WLAN Adapter:** also known as a wireless adapter is an interface to a wireless network (WLAN). It is mainly used to connect a computer to a Wireless Access Point (WLAN base station).

**WPA:** is the abbreviation of **Wi-Fi Protected Access** (**WPA** and **WPA2**) and is a certification program created by the Wi-Fi Alliance to indicate compliance with the security protocol created by the Wi-Fi Alliance to secure wireless computer networks. This protocol was created in response to several serious weaknesses researchers had found in the previous system, WEP (Wired Equivalent Privacy).

**WPS:** is a standard for easy and secure establishment of a wireless home network, created by the Wi-Fi Alliance. The goal of the WPS protocol is to simplify the process of configuring security on wireless networks, and allow home users who know little of wireless security and may be intimidated by the available security options to configure Wi-Fi Protected Access, which is supported by all Wi-Fi certified devices.